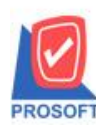

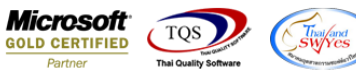

## ระบบ Inventory Control

## 🕨 รายงานสรุปการเคลื่อนใหวสินค้าสามารถ Design เพิ่ม Column ราคาขายมาตราฐานได้

| 🔰 กำหนดรหัสสินเ                                                                  | ก้า                    |                         |                   |           |           |  |  |  |
|----------------------------------------------------------------------------------|------------------------|-------------------------|-------------------|-----------|-----------|--|--|--|
| รหัสสินค้า<br>สื่อสินค้า                                                         |                        | 💰 หน่วยนับหลัก          |                   |           |           |  |  |  |
| ชื่อสินค้า (Eng) [                                                               |                        |                         |                   |           |           |  |  |  |
| ชื่อทางการตลาด [                                                                 | ซื่อในการออกบิล        |                         |                   |           |           |  |  |  |
| ความกว้าง<br>ความยาว<br>ความสูง<br>หน่วยนับ<br>น้ำหนักต่อ<br>น้ำหนัก<br>หน่วยนับ |                        |                         |                   |           |           |  |  |  |
| 📴 Define Field                                                                   | 🧱 Size 🛛 😞 Color       | 🚝 Shipment 🛛 🚛 Sup      | olier 🛛 🔂 Buddy   | Account   | 🗑 Picture |  |  |  |
| [a] Detail                                                                       | 🖑 Unit 🛛 🗿 Price Level | 🖉 Description 🛛 📸 Goods | Pack 📑 Order Plan | 🔁 Replace | 👍 Formula |  |  |  |
| New Save                                                                         | X Delete               | py 🔒 Preview 🎒 Print    | Lt Close          |           |           |  |  |  |

1.เข้าที่ระบบ Inventory Control > IC Analysis Reports > สรุปการเคลื่อนใหวสินค้า

| ) บริษัท ตัวอย่าง จำภัด<br>— Enterprise Manager<br>— Accounts Payable<br>— Accounts Receivable<br>— Budget Control                                                                                                    | * | C   Invertory<br>Control                                                                                                    |                                                                                                    | Database:WINS_Demo<br>Branch:สำนักงานใหญ่<br>Login:admin<br>Version:10.0.0939 Build on 2 | Server : BALLEII\SQL2008<br>019-04-01 08:30 |
|----------------------------------------------------------------------------------------------------|---|----------------------------------------------------------------------------------------------------|----------------------------------------------------------------------------------------------------|------------------------------------------------------------------------------------------|---------------------------------------------|
| Cheque and Bank     Financial Management     General Ledger     Ic Value Added Tax     Consignment     Consign Manager     Consign Manager     Consign Manager     Company Manager     Company Manager |   | <ul> <li>ให้กำและวัตถุดิบ</li> <li>ให้ก้าและวัตถุดิบ (แยกตามคลัง)</li> <li>ให้ก้าและวัตถุดิบ (แยกตามคลังและที่เก็บ)</li> <li>สถานะสินค้าเฉยาะเรียด (สาวาน)</li> <li>สถานะสินค้าเฉยาะเรียด (สุลก่า)</li> <li>สนท้าดงเหลือ (สำนวน)</li> <li>สนท้าดงเหลือ (สำนวน)</li> <li>สนท้าดงเหลือ (สำนวน)</li> <li>สนท้าดงเหลือ (สำนวน)</li> <li>สนท้าดงเหลือ (สำนวน)</li> <li>สนท้าดงเหลือ (สำนวน)</li> <li>สนท้าดงเหลือ (สำนวน)</li> <li>สนท้าดงเหลือ (สำนวน)</li> <li>สนท้าดงเหลือ (สำนวน)</li> <li>สนท้าดงเหลือ (สามารถ</li> <li>สนท้าดงเหลือ (สามารถ</li> <li>สนท้าดงเหลือ (สามารถ</li> <li>สนท้าดงเหลือ (สามารถ</li> <li>สนท้าดงเหลือ (สามารถสามารถสามารถ</li> <li>สนท้าดงเหลือ (สามารถสามารถสามารถ</li> <li>สนท้าดงเหลือ (สามารถสามารถสามารถ</li> <li>สนท้าดงเหลือ (สามารถสามารถสามารถ</li> <li>สนท้าดงเหลือ (สามารถสามารถสามารถ</li> <li>สนุปรายการสินก้า</li> <li>สรุปรายการสินที่ก</li> <li>สรุปรายการสินที่ก</li> <li>สรุปรายการสินที่ก</li> <li>สรุปรายการสินที่ก</li> <li>สรุปรายการสินที่ก</li> <li>สรุปรายการสินที่ก</li> <li>สนท้าที่ไม่มีการชาย</li> <li>สนท้าที่ไม่มีการชาย</li> <li>สนท้าที่ไม่มีการชาย</li> <li>สนท้าที่ไม่มีการชาย</li> </ul> | <ul> <li>∎ ยอดสินค้า</li> <li>แนะนำการสั่งชื่อ</li> <li>แสดงระดับราคาขายสินค้า</li> <li>วิเคราะห์การปรับต้นทุน</li> <li>วิเคราะห์ลำนวนวันสินค้าคงเหลือ</li> <li>สถานะสินค้าไบเบิก</li> </ul> |                                                                                          |                                             |

1

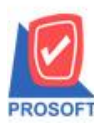

2571/1ซอฟท์แวร์รีสอร์ท ถนนรามคำแหงแขวงหัวหมากเขตบางกะปิกรุงเทพฯ 10240 โทรศัพท์: 0-2739-5900 (อัตโนมัติ) โทรสาร: 0-2739-5910, 0-2739-5940 http://www.prosoft.co.th

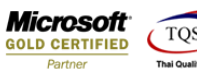

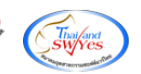

## 2.ทำการ Design form

| - [รายงานสรุปกา        | รเกลื่อนไหวสินค้า] |          |                                             | -                                                        |                    | -         | -         | _               | _      |           |
|------------------------|--------------------|----------|---------------------------------------------|----------------------------------------------------------|--------------------|-----------|-----------|-----------------|--------|-----------|
| Report Tool            | View Window Help   |          |                                             |                                                          |                    |           |           |                 |        |           |
| 💐 🔬 🎒 🧟 👔              | 7 🛛 🔁 🗶 🗶 🕤 🗓      | 🔤 😰 🎼 🗘  | · 🔊 🖥 🖶                                     | 00 🗖 🗙                                                   | Resize: 100%       | 🖌 💽 Zoom: | 100% 💌    |                 |        |           |
|                        |                    |          |                                             |                                                          |                    |           |           |                 |        |           |
| DEMO                   |                    |          | บริษัท ตั<br>รายงานสรุปก<br>จากวันที่ 29/03 | ก้วอย่าง จำกัด<br>ารเคลื่อนไหวสิน<br>ม/2562 ถึง 29/03/25 | <b>เค้า</b><br>162 |           |           |                 |        |           |
| พิมพ์วันที่: 29 มีนาคม | 2562 1381: 14:09   |          |                                             |                                                          |                    |           |           |                 |        | ทน้ำ1/1   |
| <<< <del></del>        | รายละเอียดสินค้า   | >>> <<   | <                                           | ==== จำนวนสิน                                            | ล้า                |           | <         | === ดันทุนสินส์ | ก      | >>>       |
| รทัสสินค้า             | ชื่อสินค้า         | หน่วยนับ | ยอดยกมา                                     | ยอดเข้า                                                  | ยอดออก             | ยอดยกไป   | ยอดยกมา   | ยอดเข้า         | ยอดออก | ยอดยกไป   |
| DM-001                 | หลไม้              | กิโลกรัม | 4,100.00                                    |                                                          |                    | 4,100.00  | 49,039.22 |                 |        | 49,039.22 |
| DM-002                 | น้ำตาล             | กิโลกรัม | 4,800.00                                    |                                                          |                    | 4,800.00  | 48,188.24 |                 |        | 48,188.24 |
|                        |                    | ÷        |                                             |                                                          |                    |           |           |                 |        |           |

## 3.Click ขวาเลือก Add >> Column

|                  |                               | บ้       | ໃພ້າາ ດ້ວຍບ່າະ ຈຳກັກ            |          |       |  |  |
|------------------|-------------------------------|----------|---------------------------------|----------|-------|--|--|
|                  | รายงานสรุปการเคลื่อนไหวสินค้า |          |                                 |          |       |  |  |
|                  |                               | จากวันร่ | 29/03/2562 84 29/03/2562        |          |       |  |  |
|                  |                               |          |                                 |          |       |  |  |
| 0                | Insert row                    |          |                                 |          |       |  |  |
| รายสะเสียดสินล้า | Add                           | •        | Add Table                       |          |       |  |  |
| huň              | Edit                          |          | Text                            | cason lu | 8946  |  |  |
| ů.               | Delete                        |          | Line                            | 4,100.00 | 49.03 |  |  |
|                  | Design Report                 |          | Compute                         |          |       |  |  |
| 10               | Aller Object                  |          | Column 🔓                        | 4,800.00 | 46,18 |  |  |
| สิสทธิ์          | Align Object                  | ,        | Picture <signature></signature> | 3,200.00 | 16,00 |  |  |
| neare            | ก้โลกรีม                      | 5.080    | 00                              | 5.080.00 | 51.05 |  |  |

4.เลือก Column >> StandardSalePrce : ราคาขายมาตราฐาน จาก Tab Shipment ของหน้าจอกำหนดรหัสสินค้า

| Sele                                           | ct Column                                            |                                                                  | <u> </u>                                                                                                    |  |  |  |
|------------------------------------------------|------------------------------------------------------|------------------------------------------------------------------|----------------------------------------------------------------------------------------------------|--|--|--|
| เลือก C                                        | រទីឧก Column 🕟 standardsaleprce : !                  |                                                                  |                                                                                                    |  |  |  |
| Band<br>จัดวาง<br>ชอบ<br>Style<br>กว้าง<br>ซูง | header<br>Center<br>None<br>Edit<br>100 X 1<br>100 Y | <ul> <li></li> <li></li> <li></li> <li>10</li> <li>10</li> </ul> | ชื่อ mycolumn_1<br>Tag<br>ฐปแบบ [general]<br>อักษร MS Sans Serif ▼ 8<br>Bold //a/ic: Underline<br>สี Text สีพื้น |  |  |  |
| <br><b>№</b> ок                                | <b>∏</b> ±Close                                      |                                                                  | 🦳 พื้นหลังโปร่งใส (Transparent)                                                                                  |  |  |  |

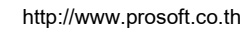

10

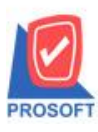

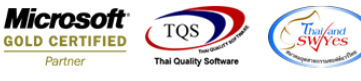

5. Click > Exit เพื่อออกจากโหมด Design

6.เลือก Tool > Save Report

7.เลือก Library ที่ต้องการบันทึกรายงาน > Click เลือก "ถามเมื่อให้ดึงรายงานต้นฉบับ" ในกรณีที่จะบันทึกสร้างรายงานใหม่ > Click Icons รูปแผ่นดิสก์ เพื่อทำการบันทึกรายงานใหม่ > Click OK

8.เลือก Library ที่ต้องการบันทึกรายงาน > Click OK ในกรณีที่บันทึกทับรายงานเดิม

| Save Report                              | x                                    |
|------------------------------------------|--------------------------------------|
| Path เก็บรายงาน                          | 🔽 กามเมื่อให้ดังรายงานต้นฉบับ  📟     |
| C:\Program Files (x86)\Prosoft\WINSpeed\ |                                      |
| 🙀 cheq.pbl                               |                                      |
| m report.pbl                             |                                      |
|                                          |                                      |
|                                          |                                      |
|                                          |                                      |
|                                          |                                      |
|                                          |                                      |
|                                          |                                      |
|                                          |                                      |
|                                          | บันทึกรายงาน                         |
| Path ใหม่                                | ชื่อที่เก็บ dr_poinv_other_explain   |
| ชื่อที่เก็บ report.pbl 🛱                 | หมายเหตุ [mai][AD-SP-PC][16/10/2018] |
|                                          |                                      |
| 🖏 Report 🥰 SQL                           |                                      |
|                                          |                                      |
| OK Ut Close                              |                                      |

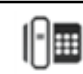